Solicitud de Muestro INFA (PLAN DE SIEMBRA)

## Introducción

## **Objetivo del documento**

El presente documento tiene por objetivo describir cómo opera el módulo de Plan de Siembra con la finalidad de solicitar los Muestros INFAs con el cual se obtiene la condición ambiental de los centros de cultivos.

Al sistema se accede a través de la página institucional con el siguiente link: <u>http://www.sernapesca.cl/</u>

| 🎽 Visualizador de Mapas             | × Servicio Nacional de Per | sca y Ac 🗙 🕂 🕂                                                               |                                                                    |                                                                                                    |                                                                                                    |                                                                                                    |                |       | – ø ×               |
|-------------------------------------|----------------------------|------------------------------------------------------------------------------|--------------------------------------------------------------------|----------------------------------------------------------------------------------------------------|----------------------------------------------------------------------------------------------------|----------------------------------------------------------------------------------------------------|----------------|-------|---------------------|
| ← → ♂ û                             | 🛈 🔏 www.semapi             | esca.d                                                                       |                                                                    |                                                                                                    |                                                                                                    |                                                                                                    |                | 🖸 合   | lin\ ⊡ ≡            |
|                                     |                            |                                                                              |                                                                    |                                                                                                    | name in the second second second second second second second second second second second second second second s | States and states and states |                |       |                     |
|                                     |                            |                                                                              |                                                                    | ¿Quế bus                                                                                                    | cas?                                                                                                    |                                                                                                    |                |       |                     |
|                                     |                            | Acuicultura                                                                  | 0                                                                  | Proceso y Comercialización                                                                                                    | 0                                                                                                    | Pesca Recreativa                                                                                                    | 0              |       |                     |
|                                     |                            | Pesca Industrial                                                             | ٥                                                                  | Exportación                                                                                                    | 0                                                                                                    | Rescate y Conservación                                                                                                    | ٥              |       |                     |
|                                     |                            | Pesca Artesanal                                                              | 0                                                                  | Importación                                                                                                    | 0                                                                                                    |                                                                                                    |                |       |                     |
|                                     |                            | Trámites en lí<br>Acuicultura Peso<br>Indust                                 | nea<br>ia Pesca<br>rial Artesanal                                  | Proceso y Comercia<br>Comercialización Exterior                                                                                                    | Pesca<br>Recreativa                                                                                             | Indicadores<br>Estado de cuotas de extracción                                                                                                    | Vedas          |       |                     |
|                                     |                            | Declara tus operaci<br>> Declaración de Ce<br>> Sistema de Fiscali<br>(SIFA) | iones y/o movimientos<br>ntros de Cultivo<br>zación de Acuicultura | Declara tu control sanitario<br>> Prescripción Médico Veteri<br>> Programa de Vigilancia Sar<br>> Sistema de Información Ini<br>Alerta Temprana - SIIAT (INF/<br>> Plan de Siembra | y/o ambiental<br>naria<br>iitaria<br>egrada para<br>\}                                                          | Recurso<br>Unidad de Pesquería<br>Zona geográfica<br>Tipo de asignatario                                                                                                    | \$<br>\$<br>\$ |       |                     |
|                                     |                            | Solicita tu inscripc<br>actualiza tus datos                                  | ión, modifica o                                                    | Solicita tu Acreditación de solicita permisos para expo                                                                                                    | Drigen Legal y<br>rtar e importar                                                                               | Organización, titular o área                                                                                                    | ~              |       |                     |
|                                     |                            | Registro Nacional                                                            | <u>de Acuicultura</u>                                              | Solicitud de Visación Electr                                                                                                    | onica (REVISA)                                                                                                  | Ver el estado                                                                                                    |                |       |                     |
|                                     |                            |                                                                              |                                                                    |                                                                                                    |                                                                                                    |                                                                                                    |                |       |                     |
| servicios.sernapesca.cl/PlanDeSiemb | ra/login.jsf               | Sernapesca a                                                                 | l día                                                              |                                                                                                    |                                                                                                    |                                                                                                    |                |       | 15:36               |
|                                     | 🥸 🌖 ၉ 🚺                    | XII 🖊 😆                                                                      | GX 🖬                                                               | the state of the                                                                                                    |                                                                                                    |                                                                                                    | Same 1         | ^ 팊 ( | 15:36<br>18-06-2018 |

| ámites                | en línea            | l -                                  |                                                                                                    |                                                        |                | Indicadores                    |       |
|-----------------------|---------------------|--------------------------------------|----------------------------------------------------------------------------------------------------|--------------------------------------------------------|----------------|--------------------------------|-------|
| cuicultura            | Pesca<br>Industrial | Pesca<br>Artesanal                   | Proceso y<br>Comercialización                                                                                       | Comercio                                               | Pesca          | Estado de cuotas de extracción | Vedas |
| De alara da           |                     |                                      | De aleva de ace                                                                                                    | en                                                     |                | Recurso                        |       |
| Declara tu: Declaraci | ón de Centros       | <b>y/o movimientos</b><br>de Cultivo | Declara tu con Prescripción                                                                                         | Médico V                                               | 1              | Unidad de Pesquería            |       |
| Sistema o<br>(SIFA)   | le Fiscalización    | de Acuicultura                       | <ul> <li>&gt; Programa de</li> <li>&gt; Sistema de Ir</li> <li>Alerta Temprar</li> <li>&gt; Plan de Siem</li> </ul> | Vigilanc Intar<br>Iformac Integra<br>Ina - SIL( (INFA) | ia<br>ada para | Zona geográfica                |       |
|                       |                     |                                      |                                                                                                    | 014                                                    |                | Tipo de asignatario            |       |
| Solicita tu           | inscripción, m      | odifica o                            | Solicita tu Acro                                                                                                    | editación de Orig                                      | en Legal y     | Organización, titular o área   |       |
| > Registro I          | Nacional de Ac      | uicultura                            | Solicitud de V                                                                                                    | isación Electrónic                                     | a (REVISA)     | Periodo                        |       |
|                       |                     |                                      |                                                                                                    |                                                        |                | Ver el estado                  |       |

Dirigiéndose a la sección **Trámite en línea** de la página web al sistema Plan de Siembra:

El link de acceso es: http://servicios.sernapesca.cl/PlanDeSiembra/login.jsf

## Ámbito

El sistema Plan de Siembra es una herramienta que dispone el Servicio en la cual, el Usuario habilitado ingresa a través de su clave de acceso, para ingresar sus centros y queden considerados en las campañas de muestreos:

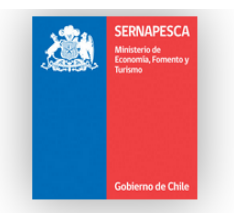

Ingreso a Sistema de Plan de Siembra

|                      | Autentificación    |
|----------------------|--------------------|
| Usuario :<br>Clave : | Ingrese al Sistema |
|                      |                    |
|                      |                    |

Una vez ingresado al sistema el usuario se encontrará con la siguiente información en pantalla:

En el extremo superior derecho muestra la información del usuario que está conectado, tal como lo indica la figura.

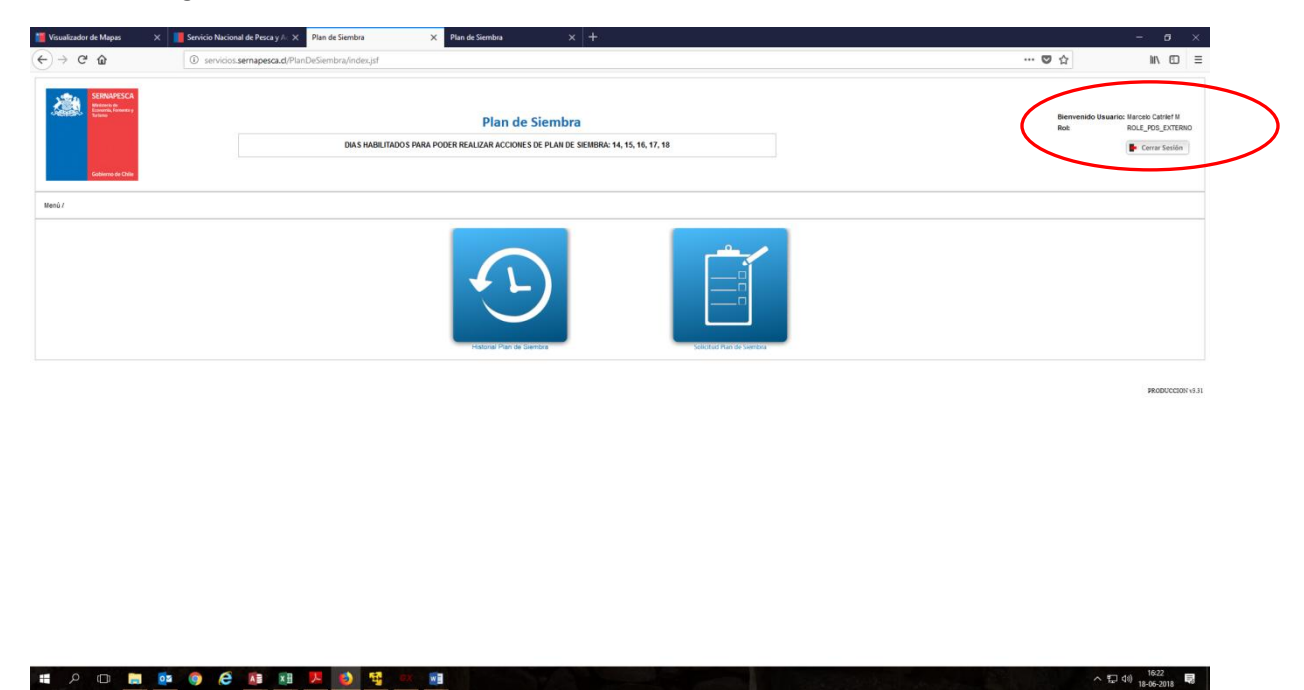

El botón [Cerrar Sesión] permite al usuario abandonar el sistema

Las opciones que tiene el usuario empresa son las siguientes:

• **Historial de Plan de Siembra**, despliega el historial de los diferentes estados de las Solicitudes de Planes de Siembra.

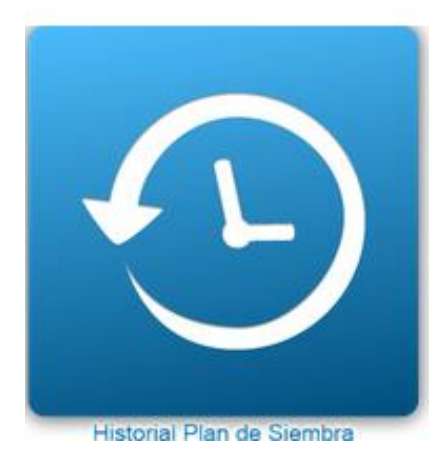

• Solicitud de Plan de Siembra, para ingresar, modificar o anular los diferentes Planes de Siembra.

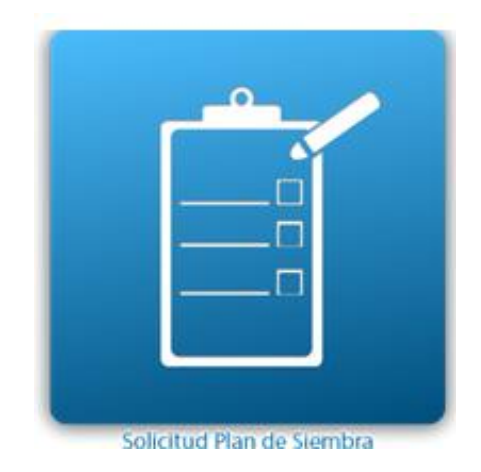

Solicitud de Plan de Siembra permite crear las Solicitudes de Siembra dentro de los días del mes que le está permitido.

Una vez que la Solicitud está creada, puede realizar las modificaciones requeridas.

La pantalla que se presenta comienza con el listado de las solicitudes de los distintos titulares que están asociados el usuario Empresa. El listado contiene:

- Número de la solicitud
- Nombre del Titular
- RUT del Titular
- Fecha de la última solicitud
- Estado
- Acciones

| S | olicitudes      |                     |             |                 |           |          |  |
|---|-----------------|---------------------|-------------|-----------------|-----------|----------|--|
|   | Nro. Solicitud  | Titular             | Rut         | Fecha Solicitud | Estado    | Acciones |  |
|   | 2               | ACUINOVA CHILE S.A. | 95023000-2  | 21-11-2013      | PENDIENTE | Q 😂 🖻 🖻  |  |
|   |                 |                     | < 7 35 3557 |                 |           |          |  |
|   | Nueva Solicitud |                     |             |                 |           |          |  |
| 1 | /olver          |                     |             |                 |           |          |  |
|   |                 |                     |             |                 |           |          |  |

[Nueva Solicitud] → Permite crear una nueva solicitud de Plan de Siembra

**[Volver]**  $\rightarrow$  Vuelve a la pantalla principal del usuario Empresa.

Al seleccionar el botón <u>Nueva Solicitud</u> se presenta la pantalla donde se ingresa la Solicitud de muestreo.

| falar                                                                                                    |
|----------------------------------------------------------------------------------------------------|
| BuscarTitulares                                                                                                    |
| Nombre: Teléfono: Fax:                                                                                                    |
| Directór: Email                                                                                                    |
| Castro                                                                                                    |
|                                                                                                    |
| Buscar Centros                                                                                                    |
| Código Del Centro: Nombre: Dirección:                                                                                                    |
| Region: Comuna:                                                                                                    |
| *Tpo de Actividad: Engorda V Categorias: 0 0 1 2 3 4 5 6 6 7                                                                                                    |
| Tipo de Muestreo                                                                                                    |
| El Muestreo a Realizar Es Post Anaeróbica:                                                                                                    |
| Fecha estimada de siembra: Enero 🔻 2014 🗘 Fecha Estimada de cosecha: Enero 💌 2014 🗘                                                                                                    |
| * Grupo Especie: Seleccione. • * Especies: • * Profundidad Maxima: [m]                                                                                                    |
|                                                                                                    |
|                                                                                                    |
| Observación:                                                                                                    |
|                                                                                                    |
| Apropar Centra                                                                                                    |
| Código del Centro Región Comuna Categoría Tipo de Actividad Fecha estimada PREIJIFA Fecha estimada Siembra Especie Fecha estimada Cosecha Tipo Muestreo Post Anaeróbica Coordenadas Accione |
| No se encontraron registros                                                                                                    |
|                                                                                                    |
| Verander motivation Canceler solotud                                                                                                    |
| Caroline instante                                                                                                    |
|                                                                                                    |
|                                                                                                    |
|                                                                                                    |
|                                                                                                    |
|                                                                                                    |
|                                                                                                    |

Las etapas para ingresar una Solicitud son:

- Seleccionar titular
- Seleccionar centro
- Agregar centro

Para <u>seleccionar un titular</u> se debe buscar dentro de los titulares que el usuario empresa tiene asociados.

| Titular          |           |      |
|------------------|-----------|------|
|                  |           |      |
| Buscar Titulares |           |      |
| Nombre:          | Teléfono: | Fax: |
| Dirección:       | Email:    |      |

Al seleccionar el botón [Buscar Titulares] se muestra el listado de los titulares disponibles, los que no tienen aún un plan de siembra.

Para seleccionar un titular basta con hacer clic en la fila que lo contiene.

| Nombre         Rut         Dirección           SALMONES | Búsqueda de Titulares |     |           |
|---------------------------------------------------------|-----------------------|-----|-----------|
| SALMONES                                                | Nombre                | Rut | Dirección |
|                                                         | SALMONES              |     |           |

Una vez seleccionado el titular se debe elegir el centro para el cual se realizará el plan de siembra. Se activa el botón [Buscar Centros]

| Centro                            |                         |                             |                           |
|-----------------------------------|-------------------------|-----------------------------|---------------------------|
| Buscar Centros                    |                         |                             |                           |
| Codigo Del Centro:                | Nombre:                 |                             | Dirección:                |
| Región:                           | Comuna:                 |                             |                           |
| * Tipo de Actividad: Engorda      | Categorías: 0 1 1       | 2 3 4 5 6 7                 |                           |
| Tipo de Muestreo                  |                         |                             |                           |
| El Muestreo a Realizar Es Post Ar | naeróbica: 📃            |                             |                           |
| Fecha estimada de siembra:        | inero 🔻 2014 🗘 Fecha Es | stimada de cosecha: Enero 🔻 | ▼ 2022 ♀                  |
| * Grupo Especie: Seleccione       | * Especies:             | ٣                           | * Profundidad Máxima: [m] |
|                                   |                         |                             |                           |
|                                   |                         |                             |                           |
|                                   |                         |                             |                           |
| Observación:                      |                         |                             |                           |
| Observación:                      |                         |                             |                           |

Para seleccionar el centro, se presiona el botón [Buscar Centros] que muestra el listado de centros a elegir es:

|    | Código | Nombre                       | Dirección                 |
|----|--------|------------------------------|---------------------------|
| n  | 80013  | PISCICULTURA POLCURA         | - Tucapel - VIII REGION   |
|    | 100224 | PISCICULTURA RIO DEL ESTE    | - Puerto Varas - X REGION |
| 51 | 100227 | SAN JOSE                     | - Calbuco - X REGION      |
|    | 100507 | ENSENADA PLAYA MAQUI         | - Frutillar - X REGION    |
|    | 100602 | MARIMELLI                    | - Cochamó - X REGION      |
|    | 100603 | FARELLONES                   | - Cochamó - X REGION      |
|    | 101690 | PILPILEHUE                   | - Chonchi - X REGION      |
|    | 101846 | PEÑASMÓ                      | - Calbuco - X REGION      |
|    | 101922 | PUELCHE                      | - Hualaihué - X REGION    |
| _  | 102082 | LEPTEPU                      | - Chaitén - X REGION      |
|    | 102083 | PORCELANA                    | - Chaitén - X REGION      |
|    | 102173 | PISCICULTURA RIO DE LA PLATA | - Purranque - X REGION    |
| _  | 102178 | PUNTA ISLOTES                | - Chaitén - X REGION      |
| -  | 102186 | FIORDO LARGO                 | - Chaitén - X REGION      |
|    | 102262 | CONTAO                       | - Hualaihué - X REGION    |

Para seleccionar un centro basta con hacer clic en la fila correspondiente.

Los datos que debe ingresar el usuario empresa son:

- Tipo de Actividad: Debe seleccionar entre Engorda, Smolt y Reproductor
- Categoría: Se marcan todas las categorías del centro

Cuando el muestreo anterior fue Aeróbico, se presenta la siguiente pantalla:

| Centro                                       |                                        |                           |
|----------------------------------------------|----------------------------------------|---------------------------|
| Buscar Centros                               |                                        |                           |
| Código Del Centro:                           | Nombre:                                | Dirección:                |
| Región:                                      | Comuna:                                |                           |
| * Tipo de Actividad: Engorda 🔻               | Categorias: 0 1 2 3 4 5 6 7            |                           |
| Tipo de Muestreo                             |                                        |                           |
| El Muestreo a Realizar Es Post Anaeróbica: 📃 | >                                      |                           |
| Fecha estimada de siembra: Enero 🔻 201       | 4 🗘 Fecha Estimada de cosecha: Enero 🔻 | 2022                      |
| * Grupo Especie: Seleccione                  | * Especies:                            | * Profundidad Máxima: [m] |
| Observación:                                 |                                        |                           |
| Anreast Centra                               |                                        |                           |

- Fecha estimada PREINFA: Se de ingresar el mes y año en que se realizará la PREINFA.
- **Grupo Especie**: Se debe ingresar el grupo especie.
- **Especies**: Se debe ingresar la especie correspondiente al "Grupo Especie" seleccionado.
- Profundidad máxima: Se debe ingresar la profundidad máxima del centro de cultivo.

Todos estos datos son obligatorios.

En el caso en que deba solicitar un INFA Post Anaeróbico debe indicarlo en el campo que señala el óvalo, y completar la información tal y como en el caso anterior:

| Tipo de Muestreo                             |             |                           |
|----------------------------------------------|-------------|---------------------------|
| El Muestreo a Realizar Es Post Anaeróbica: 📝 |             |                           |
| Easte estimate DDEINEAU Essen                |             |                           |
| recha estimada PREINFA. Ellero V 2014        | •           |                           |
| * Grupo Especie: Seleccione 🔻                | * Especies: | * Profundidad Máxima: [m] |
|                                              |             |                           |

Una vez completados los datos se obtiene lo siguiente:

| Buscar Centros                                                            |                                                                   |                                                |                                  |                            |  |
|---------------------------------------------------------------------------|-------------------------------------------------------------------|------------------------------------------------|----------------------------------|----------------------------|--|
| Código Del Centro:                                                        | 100065                                                            | Nombre:                                        | AUCAR                            | Dirección:                 |  |
| Región:                                                                   | X REGION                                                          | Comuna:                                        | Quemchi                          |                            |  |
| * Tipo de Actividad:                                                      | Engorda 🔻                                                         | Categorías                                     | s: 0 0 1 2 🖉 3 4 5 0             | 6 🔲 7                      |  |
|                                                                           |                                                                   |                                                |                                  |                            |  |
| Tipo de Muestreo                                                          | 0                                                                 |                                                |                                  |                            |  |
| El Muestreo a Rea                                                         | o<br>alizar Es Post Anaeróbica:                                   | <b>a</b>                                       |                                  |                            |  |
| El Muestreo a Rea                                                         | o<br>alizar Es Post Anaeróbica:                                   |                                                | •                                |                            |  |
| El Muestreo a Rea<br>Fecha estimada P                                     | o<br>alizar Es Post Anaeróbica:<br>PREINFA: Enero 🔻               | 2014                                           | :                                |                            |  |
| El Muestreo a Rea<br>Fecha estimada P<br>* Grupo Especie:                 | o<br>alizar Es Post Anaeróbica:<br>PREINFA: Enero ▼<br>SALMONIDOS | 2014                                           | * Especies: SALMON DEL ATLANTICO | ▼ * Profundidad Máxima: 54 |  |
| El Muestreo a Rea<br>Fecha estimada P<br>* Grupo Especie:                 | o<br>alizar Es Post Anaeróbica:<br>PREINFA: Enero V<br>SALMONIDOS | <ul> <li>✓</li> <li>2014</li> <li>▼</li> </ul> | * Especies: SALMON DEL ATLANTICO | ▼ * Profundidad Máxima: 54 |  |
| El Muestreo a Rea<br>Fecha estimada P<br>* Grupo Especie:                 | o<br>alizar Es Post Anaeróbica:<br>PREINFA: Enero ▼<br>SALMONIDOS | <ul> <li>✓</li> <li>2014</li> <li>✓</li> </ul> | SALMON DEL ATLANTICO             | ▼ * Profundidad Máxima: 54 |  |
| El Muestreo a Rea<br>Fecha estimada P<br>* Grupo Especie:<br>Observación: | o<br>alizar Es Post Anaeróbica:<br>PREINFA: Enero ▼<br>SALMONIDOS | <ul> <li>✓</li> <li>2014</li> <li>✓</li> </ul> | SALMON DEL ATLANTICO             | ▼ * Profundidad Máxima: 54 |  |

Haciendo clic en **agregar centro**, se pueden incorporar más centros asociados a la misma empresa detallando el tipo de muestreo solicitado, obteniendo una planilla como la siguiente:

| Código del Centro | Región   | Comuna  | Categoría | Tipo de Actividad | Fecha estimada PREINFA | Fecha estimada Siembra | Especie              | Fecha estimada Cosecha | Tipo Muestreo  | Post Anaeróbica | Coord             | enadas | A | ccior | ies |
|-------------------|----------|---------|-----------|-------------------|------------------------|------------------------|----------------------|------------------------|----------------|-----------------|-------------------|--------|---|-------|-----|
| 102105            | X REGION | Castro  | 3         | Engorda           |                        | mar-2013               | SALMON DEL ATLANTICO | nov-2013               | INFA           | No              | $\mathcal{D}^{-}$ | Ц      | R | ×     |     |
| 100103            | X REGION | Chonchi | 3         | Engorda           |                        | jul-2014               | SALMON DEL ATLANTICO | abr-2015               | INFA           | No              | $\mathcal{D}^{-}$ | н      | R | ×     |     |
| 102018            | X REGION | Queilén | 3         | Engorda           | abr-2014               | jul-2014               | SALMON DEL ATLANTICO | oct-2015               | PREINFA - INFA | No              | $\mathcal{D}^{-}$ | н      | R | ×     |     |
| 100066            | X REGION | Quemchi | 3         | Engorda           | abr-2014               | jul-2014               | SALMON DEL ATLANTICO | oct-2015               | PREINFA - INFA | No              | $\mathcal{D}^{-}$ | н      | R | ×     |     |
| 100065            | X REGION | Quemchi | 3         | Engorda           | ene-2014               |                        | SALMON DEL ATLANTICO |                        | PREINFA        | Si              | $\mathcal{D}^{-}$ | н      | R | ×     |     |
|                   |          |         |           |                   |                        |                        |                      |                        |                |                 |                   |        |   |       |     |

Enviar solicitud Cancelar solicitud

Una vez que ya se encuentra terminada el usuario debe enviar la solicitud

|           | 100065              | X REGION      | Quemchi | 3 |
|-----------|---------------------|---------------|---------|---|
|           |                     |               |         |   |
| $\langle$ | Enviar solicitud Ca | ancelar solic | itud    |   |

Comprobante de solicitud

| omprou                | ante de Solicitud plan de Siembra No; 2                                                                            |
|-----------------------|----------------------------------------------------------------------------------------------------|
| Con fec<br>del Titula | ha 21/11/2013, a las 18:46 Horas , Se ha enviado exitosamente su Solicitud Plan de Siembra<br>r ACUINOVA CHILE S.A |
| Atentam               | ente,                                                                                                    |
| Servicio              | nacional de Pesca y Acuicultura                                                                                    |
| Aceptar               | Descargar Comprobante                                                                                              |
|                       |                                                                                                    |